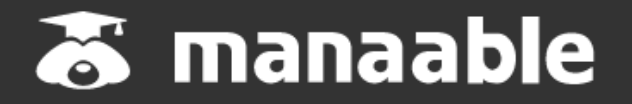

# 施設代表者向け操作マニュアル 施設代表者アカウントの登録について

#### ①研修申込サイトにアクセスする

#### ②「ログイン」ボタンをクリックする

manaableにアクセス後、研修一覧が表示されますので、右上にある「ログイン」ボタンをクリックしてください。

| COR##16                                |                                            |                          |       |        |               | ارہ (?)    |
|----------------------------------------|--------------------------------------------|--------------------------|-------|--------|---------------|------------|
| (3) ホーム > 研修を探す                        |                                            |                          |       |        |               |            |
| 研修を探す                                  |                                            |                          |       |        |               |            |
| 研修名で検索                                 | 幸 絞り込み                                     | Q 検索                     | )     |        |               |            |
|                                        |                                            |                          |       |        |               | ▽ フィルター    |
| 研修名 ♦                                  | 研修番号                                       | <ul> <li>研修年度</li> </ul> | カテゴリー | 受付状況 🖨 | 開催日 ♥         | 申込開始日 💠    |
| 受験資格の確認_2023<br>全1回                    |                                            |                          |       | 受付中    | 2023年01月01日 - | 2023年01月01 |
| 研修番号114:専門職の<br>程の理解と参画 ~ 看護職<br>務の理解~ | 土会的責務と制度・政策の決定過<br>の倫理綱領(本文15)に基づく責<br>114 | 2023                     | 看護実践  | 受付中    | 2023年07月26日 - | 2023年07月26 |

③配布済みの仮ログインID(メールアドレス)と仮パスワードを入力する

ログイン/新規登録ページが表示されますので、 看護協会より送られてきた仮メールアドレスとパスワードをご入力ください。

※仮のメールアドレスとパスワードをお忘れの場合には、看護協会までお問い合わせください。

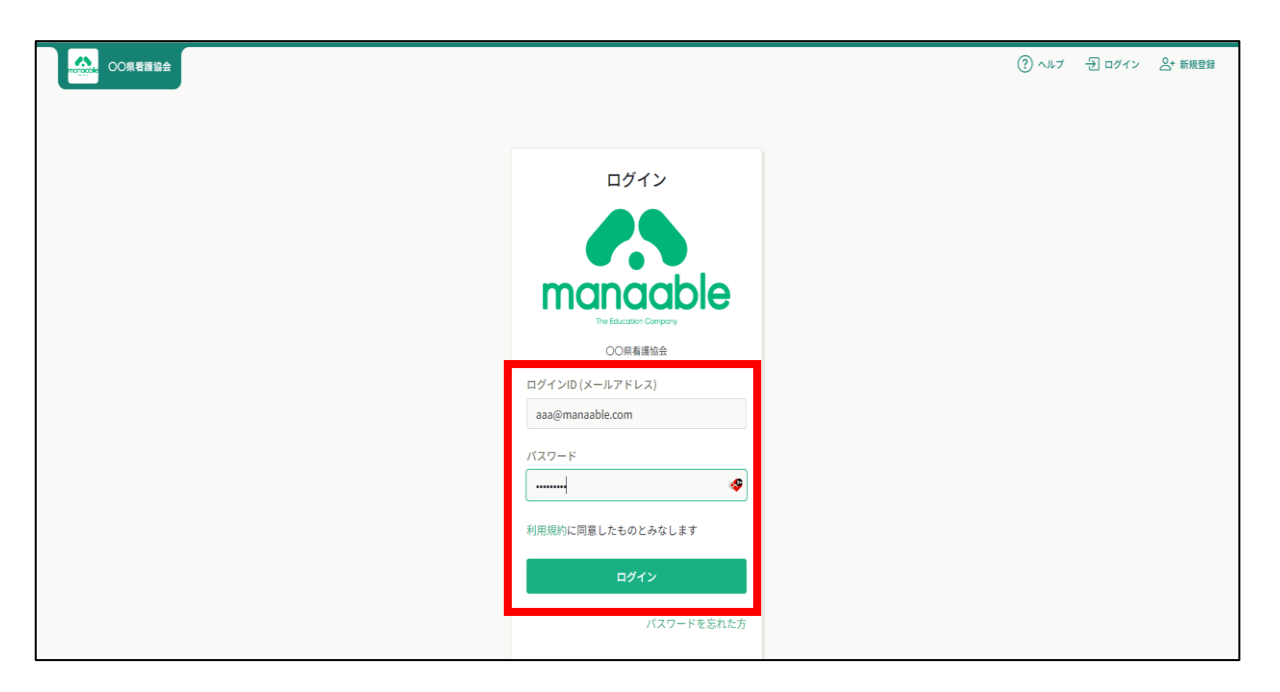

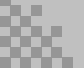

# 1.施設代表者ログイン

| 《スマホトップページ》                                                                                               |                 | 《スマホログイン画面》                                         |
|----------------------------------------------------------------------------------------------------|-----------------|-----------------------------------------------------|
| menocole OO県看護協会                                                                                          |                 | A+ 新規登録                                             |
| <ul> <li>ホーム &gt; 研修を探す</li> <li> <b>荘攸た切す</b> </li> </ul>                                                |                 | Q 研修を探す >                                           |
| 町珍で採り                                                                                                    |                 | その他                                                 |
| 研修名で検索                                                                                                    | - <u></u>       | ? ヘルプ >                                             |
| 受験資格の確認_2023<br>全1回                                                                                       |                 | マニュアル                                               |
| 受付中開催日2023年01月01日 -申込開始日2023年1月1日申込締切日2023年12月31日                                                         |                 | ログイン                                                |
| 研修の形式     オンデマンド       研修番号     -       研修年度     -       カテゴリー     -                                      |                 | octore OO県看護協会                                      |
| <ul> <li>〇〇県実習指導者講習会(特定分野)</li> <li>全4回</li> </ul>                                                        |                 | ログイン                                                |
| 開催日     2023年07月26日 -       申込開始日     2023年7月26日       申込締切日     2024年7月1日       研修の形式     会場       ライブ配信 |                 | <b>manaable</b><br>The Education Company<br>〇〇県看護協会 |
| オンテマンド<br>研修番号 19<br>研修年度 2023<br>カテゴリー キャリアに応じた研修                                                        |                 | ログインID (メールアドレス)<br>aaa@manaable.com                |
| 石原テスト                                                                                                    | <u></u><br>≍=⊐- | パスワード  ・・・・・・・  ・・・・・・  利田相約に同音したものとみなします           |
|                                                                                                    |                 | ログイン                                                |

パスワードを忘れた方

### ④ログイン後に施設情報を入力する。

ログイン後に、右上のアカウント名にマウスをかざすと、メニューが表示されます。 その項目の中から、「個人設定」を選択してください。

|            | DO県看護協会 | ⑦ ヘルプ 〇 お知らせ 名 〇〇第第第第章第 ○の第第第第章第 ○の第第第第第章 ○第第代表面 ○第第 代表面 10.18 -000015 |                                            |                        |                |       |   |
|------------|---------|------------------------------------------------------------------------|--------------------------------------------|------------------------|----------------|-------|---|
| *          |         |                                                                        | ★ Ⅲ錄                                       |                        |                |       |   |
| л-д<br>О   |         |                                                                        | ノに 明報                                      |                        | _ <u>`</u> /   |       |   |
| 研修を探す      |         | · √ 0 <sub>件</sub>                                                     |                                            |                        | <b>I</b>       | 個人設定  | > |
|            |         |                                                                        |                                            |                        | - <b>4</b> / / | 回八改足  | ŕ |
| 自分の研修      |         | 🛅 直近の受講予定                                                              | Ł                                          | 2 2023年に修了した研修         |                | 施設設定  | > |
| 個人支払い      |         |                                                                        |                                            |                        |                |       |   |
| 個人設定       |         |                                                                        | G                                          |                        |                | ログアウト | > |
| ▲ 開設<br>00 |         |                                                                        |                                            |                        | '   l          |       |   |
| 施設申込履歴     |         |                                                                        | 直近の 受講予定はありません。                            | 2023年に 修了した 研修 はありません。 |                | -     |   |
|            |         |                                                                        |                                            | ※「非会員」となってい            | いる場合           |       |   |
|            |         |                                                                        |                                            | もあります。                 |                |       |   |
| 7          | 「市から甘   | 大津却ち                                                                   | コーカーオーフ                                    |                        |                |       |   |
| 3          | 変更から基   | や旧牧で                                                                   | 入力りる。                                      |                        |                |       |   |
| 個人設        | 定       |                                                                        |                                            |                        |                |       |   |
|            |         |                                                                        |                                            |                        |                |       |   |
|            | 会員の     | 方の基本情報の変<br>が反映されるまで                                                   | 『更は「キャリナース」から。 薄いいたし<br>『最大1週間程度かかる場合がございま | ます。                    |                |       |   |
|            | 1.20.20 | D X K C 1 L O A C                                                      | 取入1週间程度がかる場合がことでいます                        |                        |                |       |   |
|            | ⇒ サ–    | ・ビス利用規約はこ                                                              | 156                                        |                        |                |       |   |
|            |         |                                                                        |                                            |                        | _              | _     |   |
|            | 基本情     | 報                                                                      | 氏名 (姓)                                     | 氏名(名)                  | 変更             |       |   |
|            |         |                                                                        | 公益社団法人 新潟県看護協会                             | 代表者アカウント               |                |       |   |
|            |         |                                                                        | 氏名 (セイ)                                    | 氏名 (メイ)                |                |       |   |
|            |         |                                                                        | コウエキニイガタケンカンゴキョウ                           | ダイヒョウシャ                |                |       |   |
|            |         |                                                                        | カイ                                         |                        |                |       |   |
|            |         |                                                                        |                                            |                        |                |       |   |
|            |         |                                                                        | 1900年1月1日                                  |                        |                |       |   |
|            |         |                                                                        | 型(使音号 (ハイフンなし半角7桁)                         |                        |                |       |   |
|            |         |                                                                        |                                            |                        |                |       |   |
|            |         |                                                                        | 新说吧                                        |                        |                |       |   |
|            |         |                                                                        | 市町区村                                       |                        |                |       |   |
|            |         |                                                                        | 新潟市中央区川岸町                                  |                        |                |       |   |
|            |         |                                                                        | 町城                                         |                        |                |       |   |
|            |         |                                                                        | 2丁目                                        |                        |                |       |   |
|            |         |                                                                        | 番地 (半角英数字)                                 |                        |                |       |   |
|            |         |                                                                        | 11番地                                       |                        |                |       |   |
|            |         |                                                                        | 電話番号 (半角英数字)                               |                        |                |       |   |
|            |         |                                                                        | 0252651225                                 |                        |                |       |   |
|            |         |                                                                        | 免許登録番号(保健師)<br>999999999                   |                        |                |       |   |
|            |         |                                                                        | 免許登録年月日(保健師)<br>1900年01月01日                |                        |                |       |   |
|            |         |                                                                        | 免許登録番号(助産師)<br>99999999                    |                        |                |       |   |

# 2.施設情報の入力

#### 正しい施設情報を入力 必須項目は必ず入力してください。

| 登録情報確認・変更・追加画面                           |                             |
|------------------------------------------|-----------------------------|
|                                          | 网,亦再,论如水可能不士                |
| ※新潟県看護協会会員の方は、会員情報                       | データベースより取得した情報をも            |
| とに情報が入っているため、このページ                       | で変更・追加等はできないようにな            |
| っています。                                   |                             |
| もし、変更・追加をご希望でしたら、新                       | <sup>潟県看護協会までお問い合わせくだ</sup> |
| さい。                                      | 氏名は変更しな                     |
|                                          | レブイださい                      |
|                                          | 010 (/2001)                 |
| 氏名(姓) 🚳                                  | 氏名 (名) 1000                 |
| 公益社団法人 新潟県看護協会                           | 代表者アカウント                    |
|                                          |                             |
| 氏名 (セイ) 🚳 🤉                              | 氏名(メイ) 🚳                    |
| コウエキニイガタケンカンゴキョ                          | ダイヒョウシャ                     |
|                                          |                             |
| 登録者ID                                    |                             |
| 587                                      |                             |
|                                          |                             |
| 性別 💷                                     |                             |
|                                          |                             |
|                                          | ▶ 必須の生年月日はそのままで可 │          |
| ○ ~ □                                    |                             |
| 牛年月日 🚳                                   |                             |
| 1900/01/01                               |                             |
| 1500,01,01                               | 🆳 🔰 🔮 郵便番号、住所、電話番号を 🔰       |
| 郵便番号 💌                                   | 書き変える。                      |
| 9518133 (ハイフンなし米市7桁                      |                             |
|                                          |                             |
| 都道府県 (37)                                |                             |
|                                          |                             |
|                                          |                             |
|                                          |                             |
|                                          |                             |
| 新潟市中央区川岸町                                |                             |
| PT tat                                   |                             |
|                                          |                             |
| 218                                      |                             |
| 312 tub                                  |                             |
|                                          |                             |
| 11番地                                     |                             |
| 2.22 6 2 2 2 2 2 2 2 2 2 2 2 2 2 2 2 2 2 |                             |
|                                          |                             |
| 0000700100052                            |                             |
| 雪話卷号 (四)                                 |                             |
|                                          |                             |
| 0252651225                               | 必須の今員№け空欄で可                 |
|                                          | が及び五頁間のる上個で「                |
| 新潟県協会会員No. 🐼                             |                             |
|                                          |                             |
|                                          |                             |
| 主たる職種 💷                                  |                             |
|                                          |                             |
|                                          |                             |

#### ①仮のメールアドレスから代表者の方のメールアドレスに変更

仮のメールアドレスの場合、実際に運用されているメールアドレスへの変更をお願い します。ご変更いただいたメールアドレス宛に、今後申込完了通知などが届くように なります。※仮メールアドレスのままでは必要なメールが届きません。

**注)** 1つのメールアドレスで複数の施設は登録できません。 また、代表者アドレスと個人のアドレスは併用できません。 必ず別々のアドレスで登録してください。(1アカウント1アドレス)

| メールアドレス | j@manaable.com | 変更 |
|---------|----------------|----|
| パスワード   | *****          | 変更 |

#### 2 登録メールアドレスを入力する 入力が完了しましたら、確認メールを送信するをクリックしてください。

| 4                                            | 00用 <b>要請 協会</b>                                                                                         | ? ヘルプ | ↓ お知らせ | 〇〇県看護協会会員 ○○病院代表者<br>ID: MB-000016 |
|----------------------------------------------|----------------------------------------------------------------------------------------------------|-------|--------|------------------------------------|
|                                              | ◎ ホーム > 個人設定 > メールアドレス変更                                                                                 |       |        |                                    |
|                                              | メールアドレス変更                                                                                                |       |        |                                    |
| 11日 と (A Y Y Y Y Y Y Y Y Y Y Y Y Y Y Y Y Y Y | メールアドレス構設定用URLをメールにでご準納税します。<br>届いたメールの内容をご確認いたださ、新しいメールアドレスを設定してください。<br>登録用メールアドレス<br>bbb⊚manaable.com |       |        |                                    |
| □<br>×ンバーの研修<br>施設支払い<br>&<br>施設設定           | ⑦ メールが届かない場合<br>ドメイン指定受信をご利用されている方は登録用メールを受信できるよう指定を<br>お願いいたします。以下チキストボックス内のドメインをコビーしてご利用くださ<br>い。      |       |        |                                    |
| <b>その他</b><br>○<br>お知らせ                      | test21.manaable.com コピーする                                                                                |       |        |                                    |

確認メール送信完了画面が表示されたら、ご登録いただいたメール受信BOXをご確認ください。

|                                       | COR 看護協会                                                            | ? ヘルプ | ₩8₩8 Ω | 〇〇県着選協会会員 〇〇病院代表者<br>ID: MB-000016 |
|---------------------------------------|---------------------------------------------------------------------|-------|--------|------------------------------------|
|                                       | G) ホーム > 個人設定 > メールアドレス変更 > 確認メール送信売了                               |       |        |                                    |
| Q<br>研修を探す                            | 確認メール送信完了                                                           |       |        |                                    |
| ▲ マイページ<br>□<br>自分の研修<br>□<br>(個人支払い) |                                                                     |       |        |                                    |
| 個人設定                                  |                                                                     |       |        |                                    |
| ▲ 無證<br>22<br>施設申込履歴                  | 登録メールアドレス宛にメールアドレス再設定リンクをお送りしました。<br>24時間以内にメール内の再設定リンクをクリックしてください。 |       |        |                                    |
| ロメンバーの研修                              | ⑥ 個人設定にもどる                                                          |       |        |                                    |
| <ul> <li>施設支払い</li> <li>のレ</li> </ul> |                                                                     |       |        |                                    |

#### ③届いたメールを確認する

メールBOXに届いている研修申込サイトからのメール文面をご確認いただき、URLをクリックしてください。

「メールアドレス再設定手続き」のご依頼をいただき、ありがとうございます。

下記のリンクからメールアドレス再設定手続きをお願いします↓

https://pre.manaable.com/profile/modify/mail/verify-email?token=16c4f6ac120c294dacafa8aa0ca7cb20

※リンクの期限が切れている場合は再度Webページよりメールアドレス再設定手続きをお願いします。 ※本メールにお心あたりのない場合は、お手数ですが本メールを破棄してください。情報は登録されませんのでご安心ください。 ※本メールへのご返信はできませんので、ご了承ください。

manaable研修申込サイト

#### ④メールアドレス変更完了

URLクリック後、下記メールアドレス変更完了画面が表示されたら、メールアドレスの変更は 成功しています。

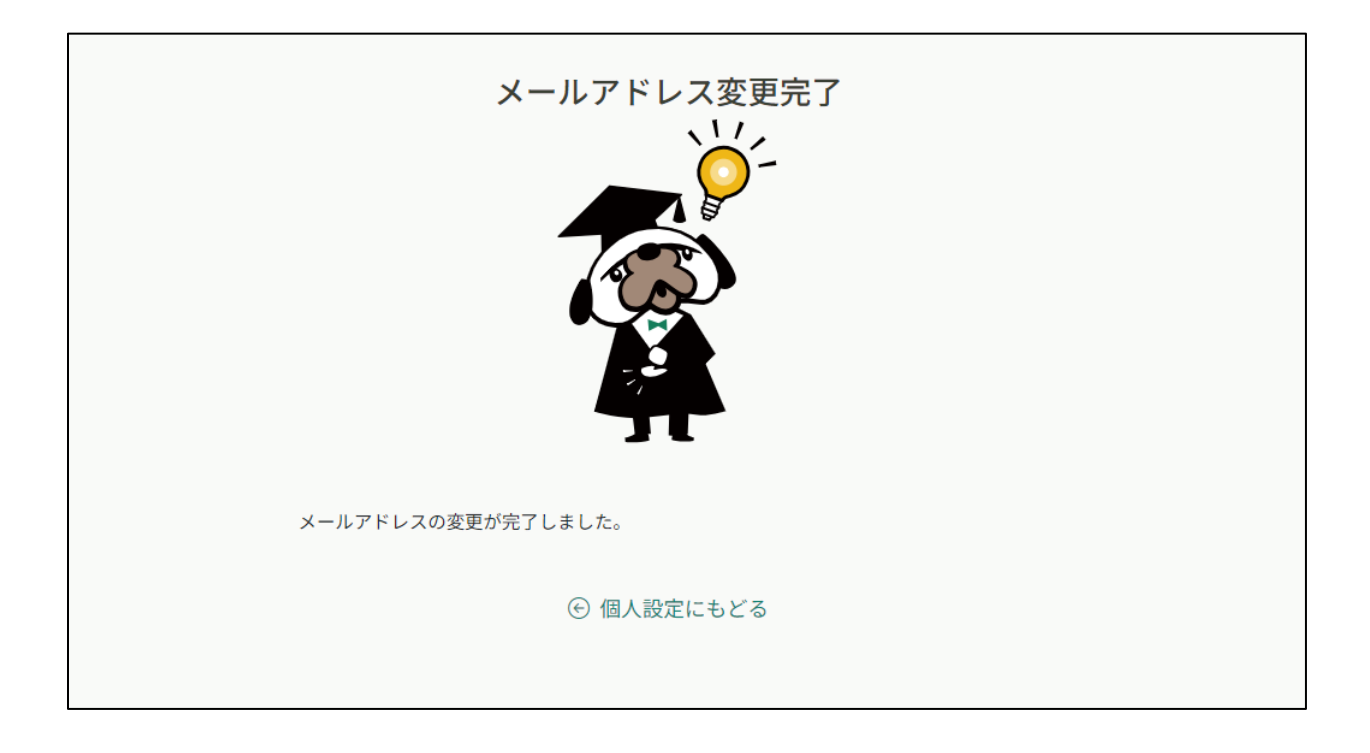

#### 【URLクリック後にログイン画面が表示された場合】

メール内のURLをクリック後に、再度ログイン画面が表示された場合には、<mark>まだメールアドレ</mark> <mark>スの変更は完了しておりません。</mark>

**仮のメールアドレスとパスワード**を再度ご入力いただき、「ログイン」をクリックしてください。

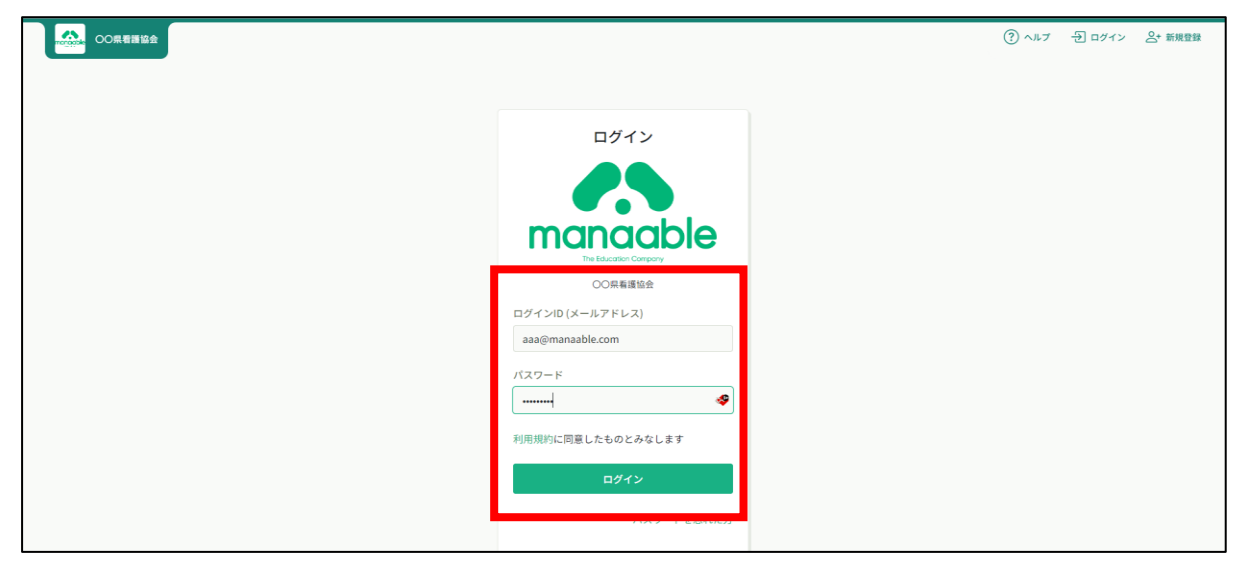

ログイン後、下記メールアドレス変更完了画面が表示されたら、メールアドレスの変更は完了 です。

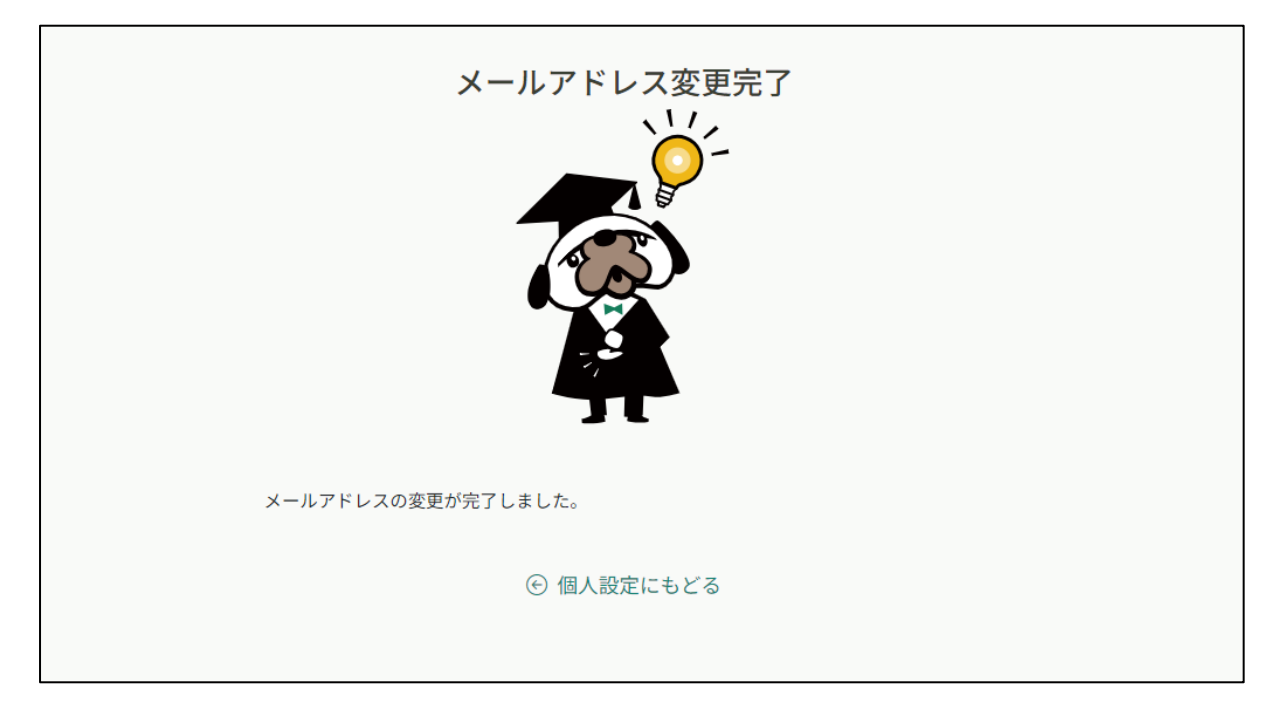

### ①新規パスワードを設定する

仮のパスワードからお好きなパスワードに変更をお願いいたします。

|                  | 00県看護協会                |                                                  | (?) ヘルブ 🏠 お知らせ 😩 | OO県看護協会会員 ○○病院 代表者<br>ID: MB-000016 |
|------------------|------------------------|--------------------------------------------------|------------------|-------------------------------------|
|                  | ☆ ホーム > 個人設定 > バスワード変更 |                                                  |                  |                                     |
| 0、<br>Q<br>研修を探す | パスワード変更                |                                                  |                  |                                     |
| <u> </u>         |                        | 新しく登録するパスワードを入力し、「パスワードを変更する」ボタンをクリックして<br>ください。 |                  |                                     |
| 自分の研修            |                        | 新しいパスワード                                         |                  |                                     |
| 個人支払い            |                        | 変更後のパスワードを入力してください ぬ                             |                  |                                     |
| ▲<br>個人設定        |                        | 新しいパスワードの確認                                      |                  |                                     |
| . 1919           |                        | 変更後のパスワードを入力してください ぬ                             |                  |                                     |
| 28<br>施設申込履歴     |                        |                                                  |                  |                                     |
| 口<br>メンバーの研修     |                        | 変更する                                             |                  |                                     |
| 施設支払い            |                        | 個人設定にもどる                                         |                  |                                     |
| ▲ 施設設定           |                        | ③ メールが届かない場合                                     |                  |                                     |
| その他              |                        | ドメイン指定受信をご利用されている方は登録用メールを受信できるよう指定を             |                  |                                     |
| ↓<br>お知らせ        |                        | お願いいたします。以下ナキストホックス内のドメインをコピーしてご利用ください。          |                  |                                     |
| (?) ヘルプ          |                        | test21.manaable.com コピーする                        |                  |                                     |

### ②パスワード変更完了

パスワード変更完了画面が表示されたら、パスワードの変更は完了です。 これで初期の設定は終了です。「TOPページへ」をクリックしてください。

|                   | 【研修申込サイト】パスワード再発行手続きのご案内 > 愛≣トレイ×                                                         |              |   |    |   |  |  |
|-------------------|-------------------------------------------------------------------------------------------|--------------|---|----|---|--|--|
| m                 | manaable研修申し込みサイト<br>To y マ                                                               | 13:15 (0 分前) | ☆ | «۲ | : |  |  |
|                   | 申込サイトをご利用いただき、まことにありがとうございます。<br>下記のIDのパスワードが変更されました。                                     |              |   |    |   |  |  |
| 2023年09月27日13時15分 |                                                                                           |              |   |    |   |  |  |
|                   | ※本メールにお心あたりのない場合は、お手数ですが本メールを破棄してください。情報は登録されませんのでご安心ください。<br>※本メールへのご返信はできませんので、ご了承ください。 |              |   |    |   |  |  |
| 研修申込サイト           |                                                                                           |              |   |    |   |  |  |
|                   | (約 全員に返信) (分 転送)                                                                          |              |   |    |   |  |  |

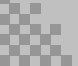